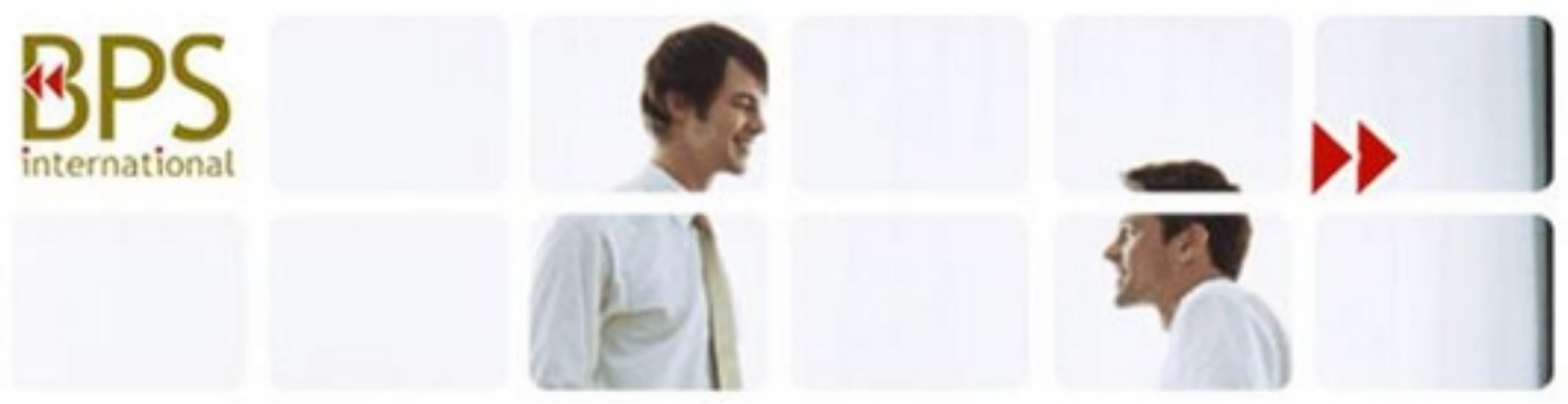

# TOP-10 – 8GB Pro Voice Recorder – 31 dagen standby-batterij

# Batterij opladen:

- Verbind het apparaat met de meegeleverde USB kabel aan een computer of met een USB stroomadapter.
- Het apparaat laadt volledig op in ongeveer anderhalf uur.
- De batterij-indicator op het LCD scherm toont drie bolletjes zodra het apparaat volledig is opgeladen.

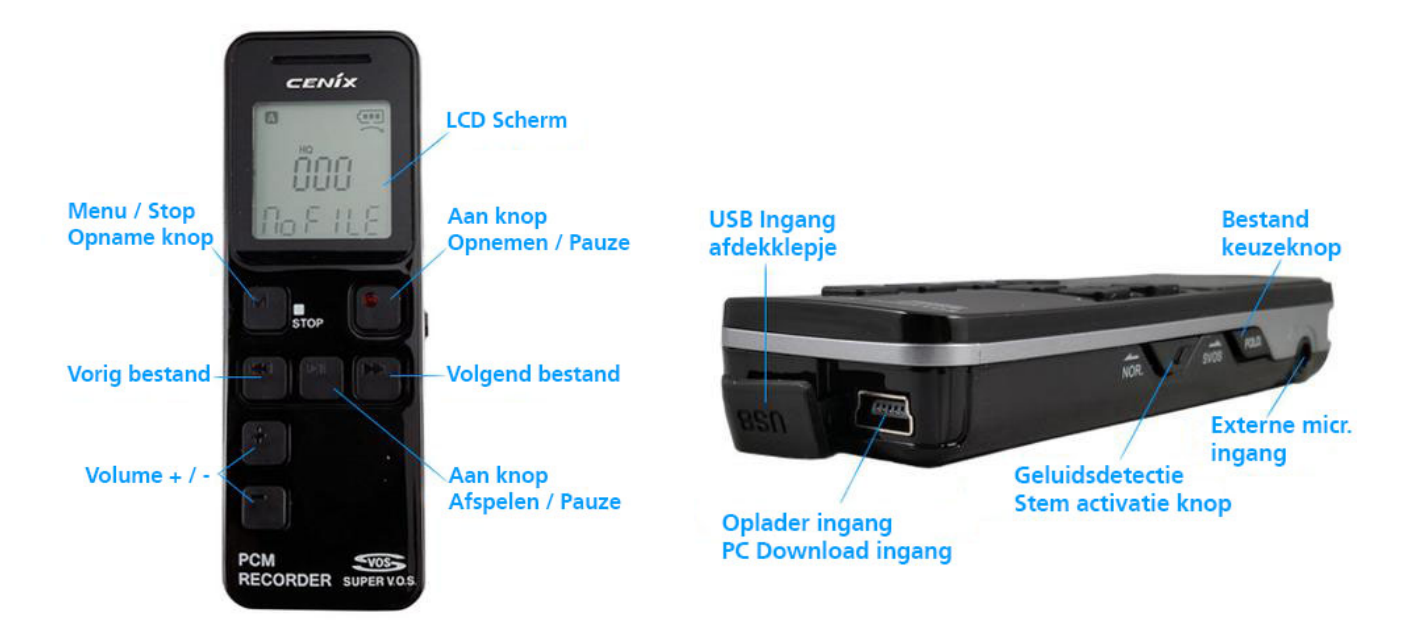

#### Het apparaat in- of uitschakelen:

• Houd de **Opnemen/Pauze** knop 3 seconden ingedrukt om het apparaat aan of uit te zetten.

#### Direct een opname starten:

- Houd de **Opnemen/Pauze** knop 3 seconden ingedrukt.
- Het apparaat zal inschakelen en direct beginnen met opnemen.
- Om de opname op te slaan, druk op de Menu/Stop knop.
- Schakel het apparaat vervolgens uit door de Afspelen/Pauze knop ingedrukt te houden.

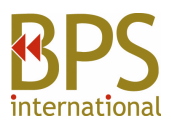

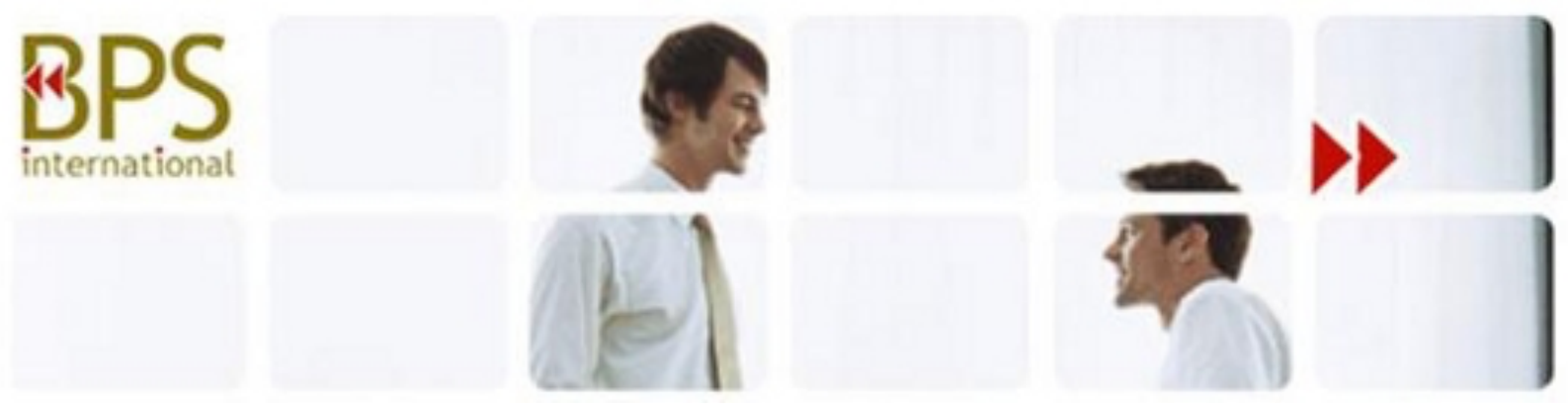

#### Een standaard audio opname starten:

- Houd de Afspelen/Pauze knop 3 seconden ingedrukt.
- Houd de **Opnemen/Pauze** knop 3 seconden ingedrukt.
- Het apparaat zal inschakelen en direct beginnen met opnemen.
- Druk op de **Menu/Stop** knop om de opname op te slaan.
- Houd **Opnemen/Pauze** knop 3 seconden ingedrukt om een nieuwe opname te starten.
- Om het apparaat uit te schakelen, houd de Afspelen/Pauze knop ingedrukt.

#### Het menu openen:

- Houd de ( M ) Menu knop 3 seconden ingedrukt.
- U kunt door de verschillende menuopties bladeren met behulp van de **Vorig** en **Volgend** knoppen.
- Druk op de Afspelen/Pauze knop om een menuoptie te kiezen.
- Verlaat het menu door op de ( M ) **Menu** knop te drukken.
- Overzicht van menuopties:
  - Rec stelt de opnamekwaliteit in.
  - VOS Schakelt stemactivatie in of uit voor standaard audio opnames.
  - Divide Splitst lange opnames in twee bestanden.
  - Security Stel een beveiligingscode in welke gebruikt dient te worden voor het beluisteren van opnames. Deze optie blokkeert ook toegang via een computer.
  - Date Stel de datum en tijd in.
  - $\circ$   $\ \ \,$  Format Formatteert het apparaat en verwijdert alle opnames.

#### Voice Activated Mode (VOS) inschakelen:

- Terwijl het apparaat in de standby modus staat, houd de (M) Menu knop voor 3 seconden ingedrukt.
- Navigeer met behulp van de Vorig en Volgend knoppen naar VOS.
- Druk op de Afspelen/Pauze knop om VOS te selecteren.
- Gebruik de **Vorig** en **Volgend** knoppen om de instelling van OFF naar ON te zetten.
- Druk op de Afspelen/Pauze knop om de instelling op te slaan.
- Druk op de ( M ) **Menu** knop om het menu te verlaten.
- Het apparaat staat nu in VOS mode voor de volgende opname. Let op: in VOS mode heeft het apparaat een standby tijd van 18 uur

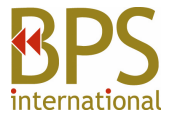

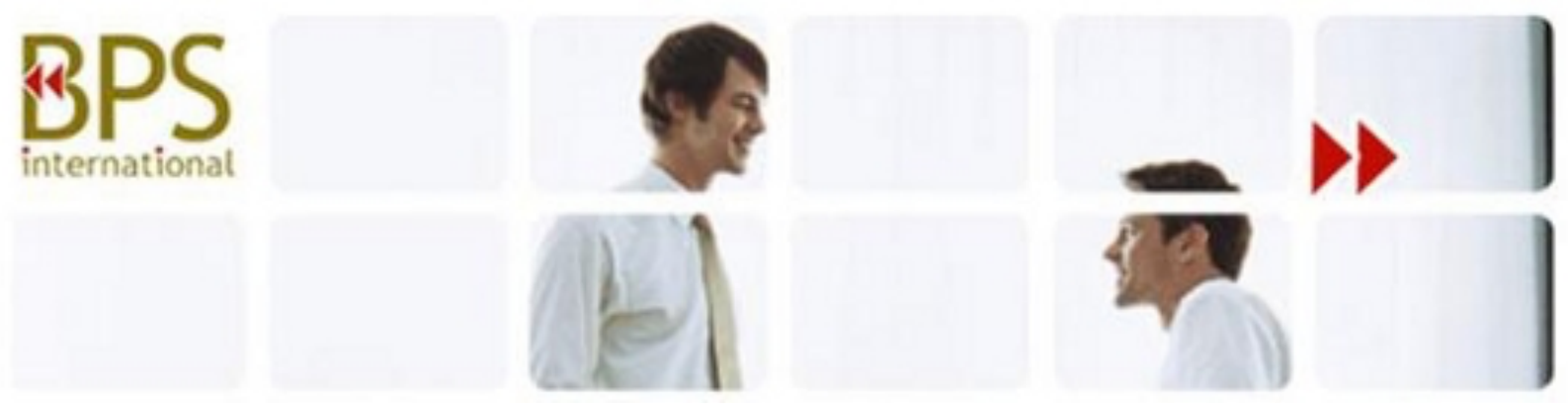

# **Opnemen in Super Voice Activated Mode (SVOS):**

- Terwijl het apparaat in standby mode staat, zet de schakelaar op de rechterzijkant van het apparaat op **SVOS.**
- Het scherm zal uitgaan en de SVOS-geactiveerde opname wordt direct gestart.
- Om de SVOS mode te verlaten en het apparaat uit te schakelen, zet de schakelaar op NOR mode.

Let op: in SVOS mode heeft het apparaat een standby tijd van 31 dagen

# Opnamefolder wijzigen:

• Op de rechterkant van het apparaat zit een knop met het label "fold". Druk op deze knop om te wisselen tussen folders A, B, C, D en M. De M folder wordt gebruikt voor muziek, de andere folders voor opnames.

#### Een opname afspelen:

- Houd de Afspelen/Pauze knop voor 3 seconden ingedrukt om het apparaat in te schakelen.
- Het apparaat staat nu in standby mode.
- Navigeer door de opnames met behulp van de Vorig en Volgend knoppen.
- Om de weergegeven opname af te spelen, druk op de Afspelen/Pauze knop.
- Om het afspelen van de opname te stoppen, druk op de **Menu/Stop** knop.
- Het is mogelijk om door het gesprek te bladeren. Gebruik hiervoor de **Vorig** en **Volgend** knoppen, als een van deze knoppen ingedrukt wordt, wordt er vooruit of achteruit gebladerd door het gesprek.
- Verhoog of verlaag het volume tijdens het afspelen met de (+) en (-) knoppen.

#### Een opname verwijderen:

- Terwijl het apparaat in standby of playback mode staat, navigeer naar een bestand met behulp van de **Vorig** en **Volgend** knoppen.
- Op de linkerkant van het apparaat zit een knop waarop **E** staat. Houd deze knop ingedrukt voor 3 seconden.
- De opname wordt nu afgespeeld.
- Druk nogmaals op de E knop om het gesprek te verwijderen.

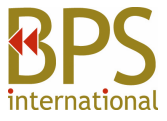

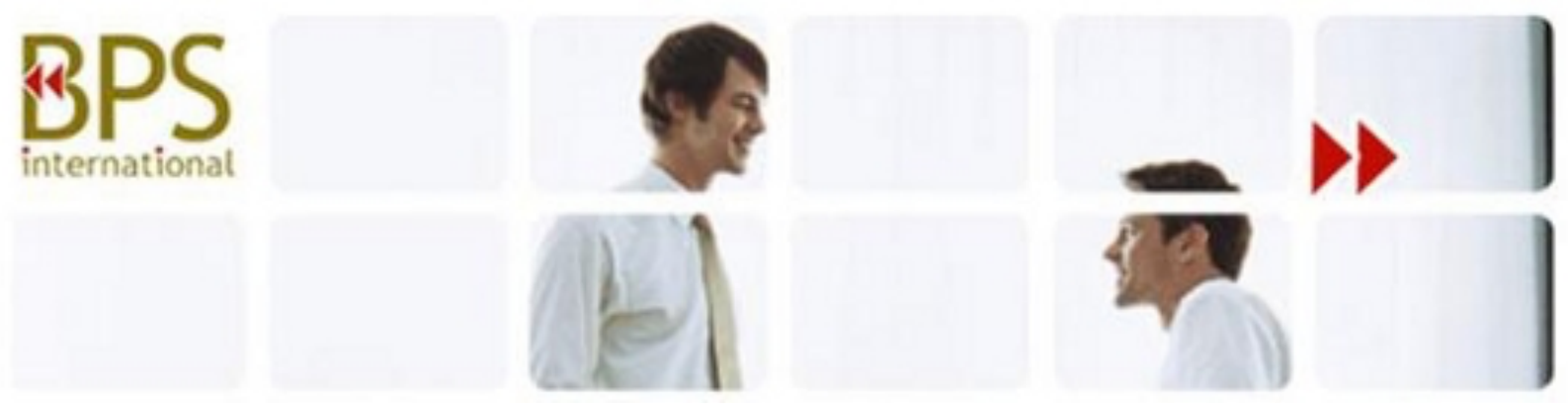

#### Een mobiel gesprek opnemen:

• Sluit de meegeleverde microfoon aan op de externe microfoon ingang voordat het apparaat ingeschakeld is. Volg vervolgens een van de bovengenoemde instructies om een opname te starten.

# Een vast toestel opnemen:

• Sluit de meegeleverde audiokabel aan op de externe microfoon ingang voordat het apparaat ingeschakeld is. Sluit vervolgens De andere kant van de kabel aan op het blok dat tussen de hoorn en het toestel geplaatst wordt. Koppel eerst de hoorn los en verbind deze met het blok, doe dit vervolgens ook voor de telefoonlijn. Volg daarna de instructies om een opname te starten.

Let op: als de batterij van het apparaat leeg gaat terwijl er wordt opgenomen, zal het apparaat eerst de opname opslaan zodat deze niet verloren gaat.

# Menu:

- REC
  - Stelt de kwaliteit van de opnames in
    - PCM = 352kbps
    - HQ = 126kbps
    - SP = 64kbps
    - LP = 16kbps
- VOS
  - o Schakelt VOS Voice Activation in of uit
- DIVIDE
  - Stelt de maximale lengte in van één opname
    - PCM = 6 uur
    - HQ = 10 uur
    - SP = 10 uur
    - LP = 10 uur
- SECURITY
  - Schakel een toegangscode in of uit. Deze code dient ingevuld te worden voordat een opname beluisterd kan worden
- DATE
  - o Stel de tijd/datum in
- FORMAT
  - o Reset het apparaat naar fabrieksinstellingen en verwijdert alle opnames

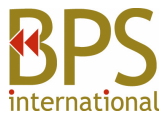

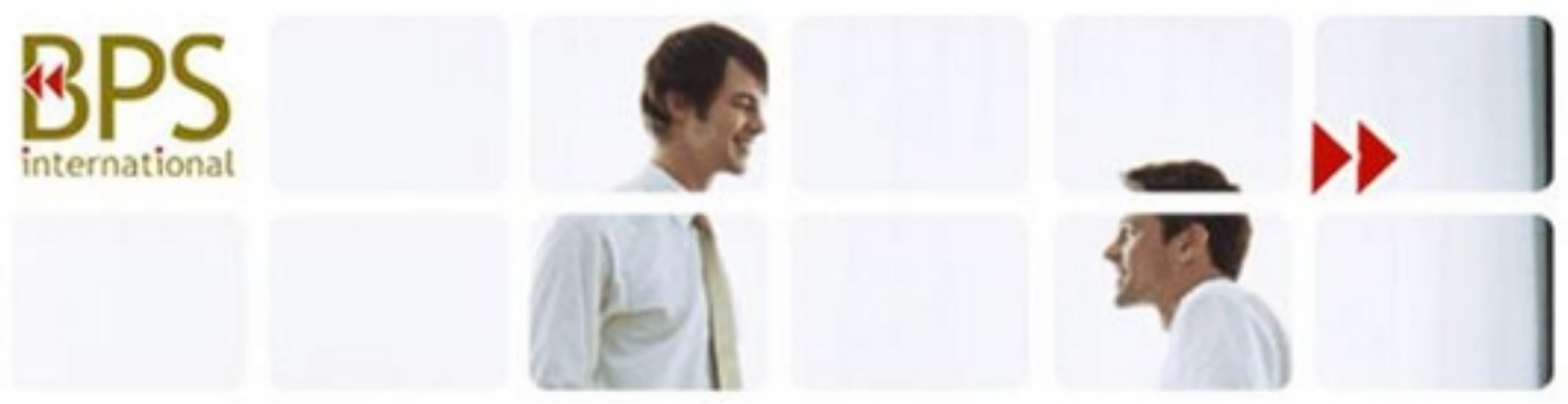

#### Beheren en verwijderen van opnames op een Windows computer:

- Verbind het apparaat met een computer.
- Zodra het apparaat verbonden is detecteert Windows het apparaat als opslagmedium.
- Open het apparaat via Windows Verkenner om alle mappen en opnames te bekijken.
- Dubbelklik op een opname om deze af te spelen.
- Verwijder een opname door met de rechtermuisknop te klikken op het bestand en selecteer vervolgens *verwijderen*.

Let op: Een mediaspeler is benodigd voor het afspelen van de opgenomen gesprekken. Deze mediaspeler dient de MP3 bestandsextensie te ondersteunen. Een voorbeeld van een mediaspeler is "VLC Media Player"

#### Beheren en verwijderen van opnames op een Mac:

- Verbind het apparaat met een Mac
- Zodra het apparaat verbonden is detecteert Mac het apparaat als opslagmedium.
- Open het apparaat in Finder om alle mappen en opnames te bekijken.
- Dubbelklik op een opname om deze af te spelen.
- Verwijder een opname door deze te slepen naar de prullenbak.
- Maak de prullenbak leeg terwijl het apparaat nog verbonden is. Als dit niet gedaan wordt is de opname niet goed verwijderd van het apparaat.

Let op: Een mediaspeler is benodigd voor het afspelen van de opgenomen gesprekken. Deze mediaspeler dient de MP3 bestandsextensie te ondersteunen. Een voorbeeld van een mediaspeler is "VLC Media Player"

# **Opnames afspelen op een Google ChromeBook:**

- Verbind het apparaat op een USB poort van de ChromeBook.
- Er verschijnt mogelijk een popup in beeld, klik in dat geval op "View Files".
- Als er geen popup verschijnt, klik op het O icoon (de app launcher) linksonder in beeld.
- Onder Google Drive staan meerdere folders, zoals Downloads, New Services. Hier staat na het aansluiten van het apparaat een nieuwe folder, mogelijk genaamd "REMOVABLE DEVICE".
- Indien onzeker, koppel het apparaat los en verbind deze weer. Let op welke map verschijnt. Open deze nieuwe map.
- Blader vervolgens door de mappen en beluister een opname door twee keer op de opname te klikken.

Let op: Een mediaspeler is benodigd voor het afspelen van de opgenomen gesprekken. Deze mediaspeler dient de MP3 bestandsextensie te ondersteunen. Een voorbeeld van een mediaspeler is "VLC Media Player", deze is te downloaden via de Google Play Store.

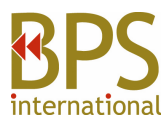

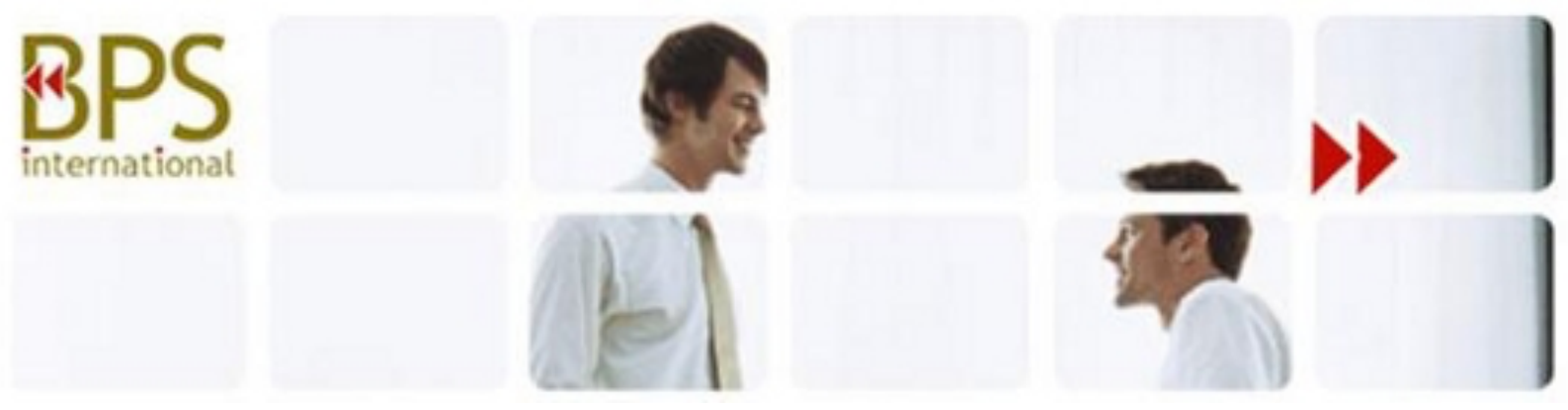

#### Opnames afspelen op een smartphone of tablet (niet Apple):

- Om opnames via deze weg te beluisteren is een OTG kabel benodigd.
- Ga naar apparaatopslag en vind 'Extern Geheugen'. In deze map zijn alle opnames te vinden.
- Voor alle andere stappen, raadpleeg de OTG kabel handleiding. De OTG kabel is los verkrijgbaar.

Let op: Een mediaspeler is benodigd voor het afspelen van de opgenomen gesprekken. Deze mediaspeler dient de MP3 bestandsextensie te ondersteunen. Een voorbeeld van een mediaspeler is "VLC Media Player", deze is te downloaden via de Google Play Store.

# VLC Media Player downloaden voor Mac:

- Ga naar www.videolan.org.
- Klik op "Download VLC".
- Een nieuw venster opent en VLC zal gedownload worden.
- Indien de download niet automatisch start. Klik op "Click here" en selecteer een andere downloadsite.
- Hierna is een folder genaamd VLC zichtbaar op het bureaublad.
- Open de folder en verplaats VLC naar de application folder door het bestand te slepen.
- Zodra het bestand in de application folder staat zal de installatie van VLC voltooid worden.
- Open VLC Media Player en sleep opnames naar het geopende venster om deze af te spelen.
- Indien VLC niet geïnstalleerd kan worden, klik op het Apple-icoon in de taakbalk en vervolgens "systeeminstellingen".
- Selecteer "beveiliging en privacy".
- Klik op "wijzigingen aanbrengen".
- Selecteer "toch openen".
- VLC zal nu volledig installeren.

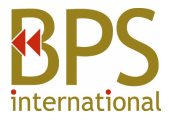

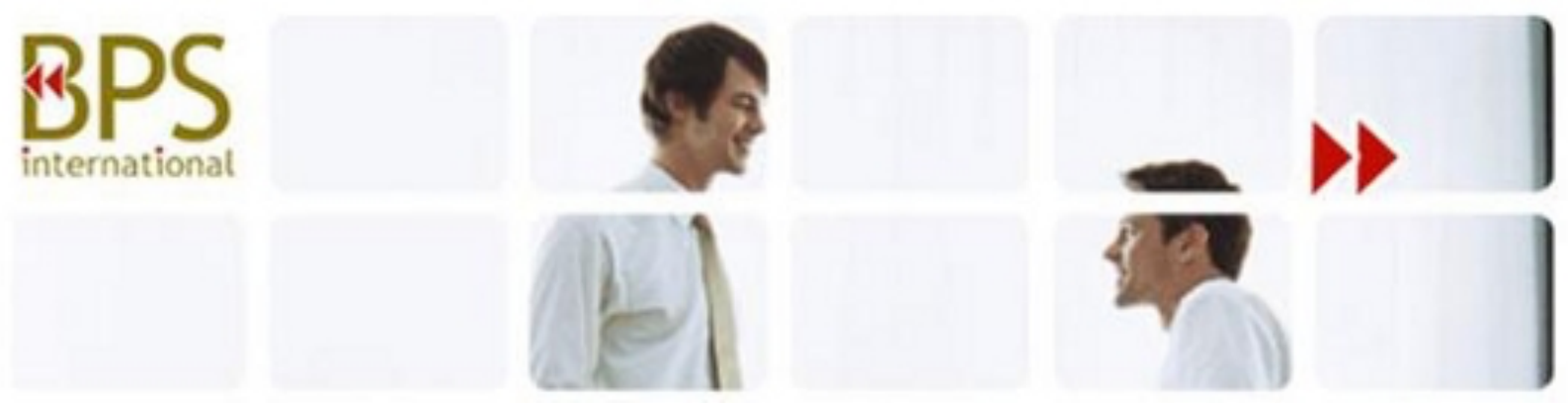

#### VLC Media Player downloaden en gebruiken voor Windows:

- Ga naar www.videolan.org.
- Klik op "Download VLC".
- Een nieuw venster opent en VLC zal gedownload worden.
- Indien de download niet automatisch start. Klik op "Click here" en selecteer een andere downloadsite.
- Zodra het downloaden is voltooid, klik op de download, selecteer "uitvoeren" en volg de aanwijzingen op het scherm.
- Zodra VLC geïnstalleerd is, is het VLC icoon zichtbaar op het bureaublad.
- Om een opname in VLC Media Player te beluisteren, klik met de rechtermuisknop op het bestand, selecteer "openen met..." en selecteer VLC.
- Om VLC Media Player als standaard mediaspeler in te stellen, klik met de rechtermuisknop op een opname. Selecteer vervolgens "eigenschappen" en klik op "verander" naast "openen met". Selecteer VLC uit deze lijst en klik op OK.

# Indien de map niet automatisch geopend wordt na het aansluiten van het apparaat aan een Windows computer, voer de volgende stappen uit:

- Open het configuratiescherm door te zoeken op "configuratiescherm" in de zoekbalk van het start menu.
- Selecteer "programma's".
- Onder "standaard programma's", klik op "Verander standaard instellingen voor mediaapparaten".
- Onder "verwijderbaar medium", selecteer "Open map om bestanden weer te geven".
- Klik op "Opslaan' en sluit het apparaat opnieuw aan.

BPS International BV Stökskesweg 11 5571 TJ Bergeijk Nederland

Email: <u>info@bps.nl</u> Tel.: +31 (0)497 550260

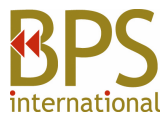